## Quick guide 이전 검사 결과 삭제 방법 (Vcheck V200)

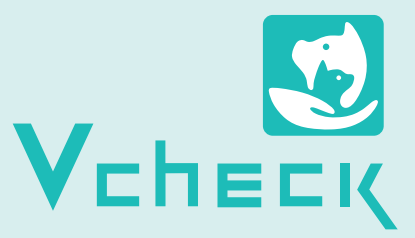

- \* [Selected Results] 삭제 방법은 기존과 동일합니다.
- \* 검사결과 확인 페이지에서 **[모두 삭제하기]**의 경우 별도의 팝업창이 나오지 않고, 바로 삭제됩니다.
- \* ① 100개 미만 데이터의 경우 삭제 설정 단위는 100표시.
  ② 100 ~ 2,000개 데이터의 경우 삭제 설정 단위는 저장된 최대 데이터로 표시.
   (e.g., ① 저장 데이터: 7개 → 삭제 설정단위: 100 표시,
  - ② 저장 데이터: 999개 → 삭제 설정단위: 999 표시) \* 단, 설정 단위는 100 단위로 수정 가능합니다.
- \* 결과 데이터 삭제 시 칼리브레이션 정보는 삭제되지 않습니다.

| 검사결과확인                 |       |        |          |             |        |  |  |  |  |  |  |  |
|------------------------|-------|--------|----------|-------------|--------|--|--|--|--|--|--|--|
| 환축 결과                  |       | 칼리브레이션 | 결과       | 품질관리 결과     |        |  |  |  |  |  |  |  |
| 사용자 ID                 | 환자 ID | 검사항목   | 날짜       |             |        |  |  |  |  |  |  |  |
| guest                  |       | cCRP   | 2023-01- | 16 12:20:15 |        |  |  |  |  |  |  |  |
| guest                  |       | cTSH   | 2023-01- | 14 15:20:02 | ~      |  |  |  |  |  |  |  |
| guest                  |       | CDV Ag | 2023-01- | 12 12:42:37 |        |  |  |  |  |  |  |  |
| guest                  |       | fTnl   | 2023-01- | 02 09:20:52 | $\sim$ |  |  |  |  |  |  |  |
|                        |       |        |          |             |        |  |  |  |  |  |  |  |
| 선택                     | 모     | 두 선택   | 삭제       | 모두 삭제하기     |        |  |  |  |  |  |  |  |
| 2023.01.17 15:01:33 뒤로 |       |        |          |             |        |  |  |  |  |  |  |  |

## 3 [삭제] 버튼을 클릭합니다.

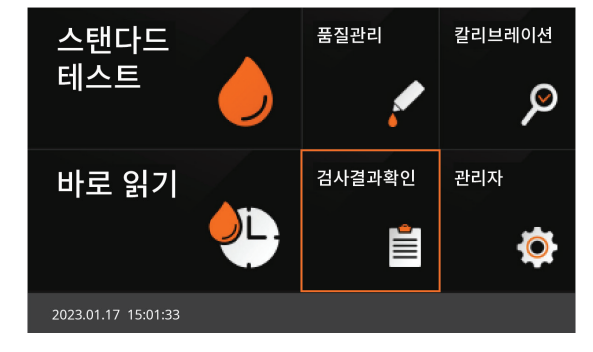

1 Vcheck V200 장비를 켜고, [검사결과 확인]을 누릅니다.

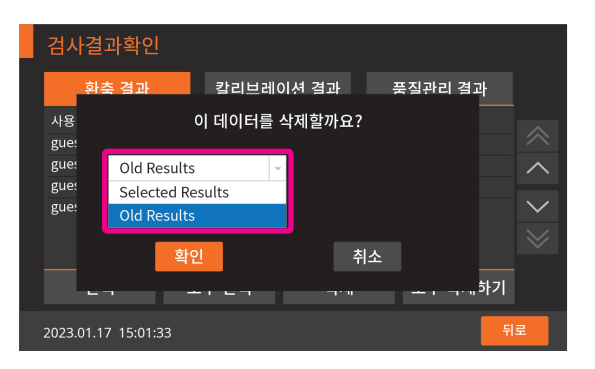

4 팝업창이 나타나면 [Old Results] 옵션을 선택합니다.

| 검사결과확인 |                  |       |        |       |       |          |    |        |  |  |  |  |
|--------|------------------|-------|--------|-------|-------|----------|----|--------|--|--|--|--|
|        | 환축 결과            |       | 칼리브레(  | 이션 결과 |       | 품질관리     | 결과 |        |  |  |  |  |
|        | 사용자 ID           | 환자 ID | 검사항독   | 남 날짜  |       |          |    |        |  |  |  |  |
|        | guest            |       | cCRP   | 2023- | 01-16 | 12:20:15 |    |        |  |  |  |  |
|        | guest            |       | cTSH   | 2023- | 01-14 | 15:20:02 |    |        |  |  |  |  |
|        | guest            |       | CDV Ag | 2023- | 01-12 | 12:42:37 |    |        |  |  |  |  |
|        | guest            |       | fTnl   | 2023- | 01-02 | 09:20:52 |    | $\sim$ |  |  |  |  |
|        |                  |       |        |       |       |          |    |        |  |  |  |  |
|        |                  |       |        |       |       | _        |    |        |  |  |  |  |
|        | 선택               | 결:    | 과 전송   | 상세 길  | 불과    | 찾        | 기  |        |  |  |  |  |
| :      | 2023.01.17 15:01 | 1:33  |        |       |       |          | 뒤  | 로      |  |  |  |  |

2 검사결과확인 페이지에서 [선택] 버튼을 클릭합니다.

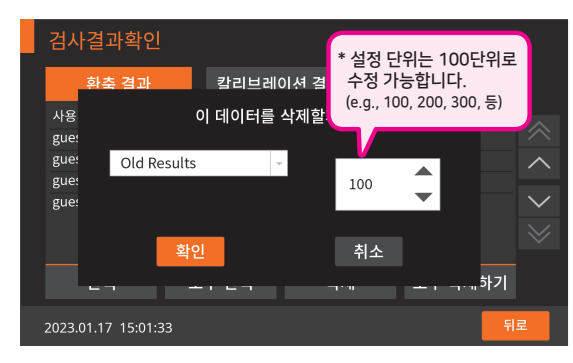

5 데이터는 최소 100개에서 최대 2,000개까지 설정 후 삭제 할 수 있습니다.